BSCO

EBSCOhost databases are the most-used, premium online information resources for tens of thousands of institutions worldwide, representing millions of end-users.

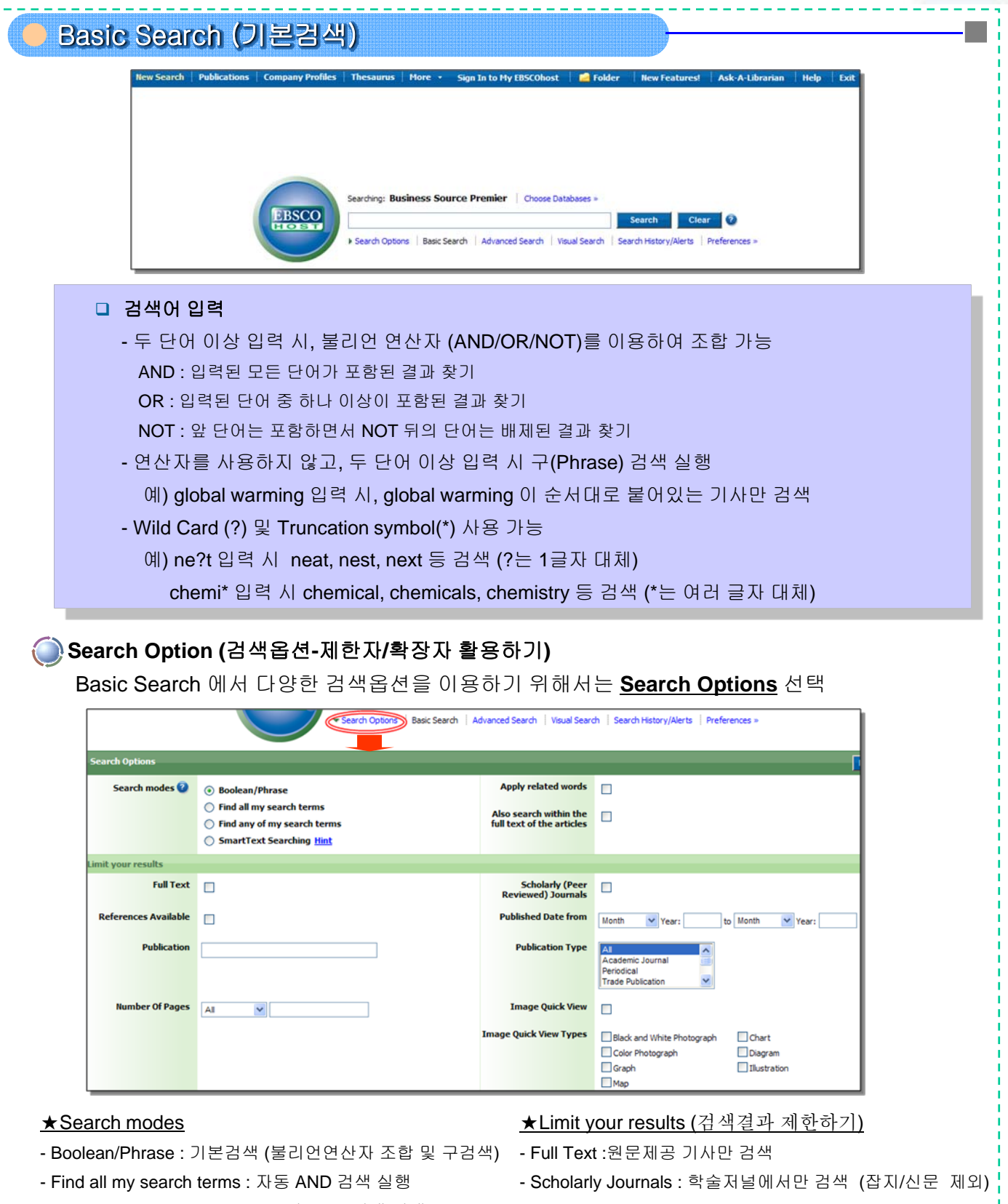

- Find any of my search terms : 자동 OR검색 실행
- SmartText Searching : 초록 및 문장, Full Text 입력 후 검색 Published Date : 출판년/월 지정
- Apply related words : 형용사, 명사 등 유사형태 까지 검색
- Also search within full text of articles : HTML Full Text 검색
- Publication : 특정 저널에 수록된 기사만 검색
- Publication Type : 특정 간행물 기사만 검색

EBSCOhost 데이터베이스 이용매뉴얼 EBSCOhost databases are the most-used, premium online information resources for tens of thousands

of institutions worldwide, representing millions of end-users.

EBSCO

| Advanced Search (고급검색)                                                                                                    |                                                                                                    |                                        |                                                                                                    |                                                                                                    |                                                                                                   |                                                 |                          |             |          |
|----------------------------------------------------------------------------------------------------|----------------------------------------------------------------------------------------------------|----------------------------------------|----------------------------------------------------------------------------------------------------|----------------------------------------------------------------------------------------------------|---------------------------------------------------------------------------------------------------|-------------------------------------------------|--------------------------|-------------|----------|
| 찾.                                                                                                    | 고자 하는                                                                                                    | 정보에 대형                                 | 해 알고 있을 띠                                                                                                    | ㅐ, 기사명/저                                                                                                    | 자/저널 등                                                                                            | 직접 필드                                           | .를 선택/3                  | 5합하여 I      | 빠른 검색 가능 |
|                                                                                                    |                                                                                                    | New Search Publication                 | ens Company Profiles These<br>Business Source Premier<br>Iny policy<br>Weber<br>Applied Economics<br>rch   Advanced Search   Visual Sea<br>© Boolean/Phrase | Aurus More Sign I<br>Choose Databases =<br>in Ti Title<br>in AU Author<br>in SO Publication Nan<br>rch Search History/Alerts 11                | n to Hy EBSCOhost                                                                                 | Folder New Featu                                | rest Ask-A-Librariar     | n Help Exit |          |
|                                                                                                    |                                                                                                    |                                        | <ul> <li>Find all my search terms</li> <li>Find any of my search term</li> <li>SmartText Searching Hint</li> </ul>                                          | 15                                                                                                    | Also search within the full text of the articles                                                  |                                                 |                          |             |          |
|                                                                                                    |                                                                                                    | Limit your results                     | C Similar Contraction of State                                                                                                    |                                                                                                    |                                                                                                   |                                                 |                          | _           |          |
|                                                                                                    |                                                                                                    | Image Quick View                       |                                                                                                    |                                                                                                    | Full Text                                                                                         |                                                 |                          |             |          |
|                                                                                                    |                                                                                                    | Scholarly (Peer<br>Reviewed) Journals  |                                                                                                    |                                                                                                    | Image Quick View Types                                                                            | Black and White Pho                             | tograph Chart<br>Diagram |             |          |
|                                                                                                    |                                                                                                    |                                        |                                                                                                    |                                                                                                    |                                                                                                   | Graph Map                                       | Ilustration              |             |          |
|                                                                                                    |                                                                                                    | References Available                   |                                                                                                    |                                                                                                    | Published Date from                                                                               | Month Year:                                     | to Month                 | Year:       |          |
|                                                                                                    | 미 검<br>필<br>미 추                                                                                                    | 색어 입력 후<br>드를 선택하<br>가 검색창 필<br>머지 검색빙 | <sup>호</sup> , 오른쪽 선택<br>지 않을 시, 기환<br>실요 시, <u>Add Ro</u><br>법 및 검색옵션                                                                                      | 박스에서 적절<br>론필드(기사명<br>9 <u>w</u> 클릭으로 등<br>은 Basic Sea                                                                                         | 한 검색 대성<br>/저자명/저널<br>검색창/필드<br>rch와 동일                                                           | ) 필드 선택<br>명/주제어<br>추가 가능                       | 법<br>/저자키워도              | Ξ/초록) 검     | 식실행      |
| Subject/Thesaurus Search (주제어 검색)<br>보다 정확한 검색결과 또는 보다 다양한 검색결과를 얻기 위해 실제 DB 색인에 사용된 주제용어집<br>(시소러스:Thesaurus)를 조히하여 전절한 주제키워드를 서택하고 검색에 확요 가는                      |                                                                                                    |                                        |                                                                                                    |                                                                                                    |                                                                                                   |                                                 |                          |             |          |
| (ハエロー, IIICSQUIUS) ミエゴロの っここ エハルガー こ ビーワエ ローツ 言う パら<br>New Search Publications Company Profiles Thesaurus More Sign In to My EBSCOhost Mew Featured Ask-A-Librarian |                                                                                                    |                                        |                                                                                                    |                                                                                                    |                                                                                                   |                                                 |                          |             |          |
|                                                                                                    |                                                                                                    | EBSC                                   | Searching: Business Source                                                                                                    | Premier Choose Databases ×                                                                                                    | Search                                                                                            | Clear                                           |                          |             |          |
|                                                                                                    |                                                                                                    |                                        | Basic Search   Advanced Search                                                                                                    | Visual Search Search History,                                                                                                    | Alerts Preferences »                                                                              |                                                 |                          |             |          |
|                                                                                                    |                                                                                                    | Subjects<br>Browsing:                  | Places People<br>Business Thesaurus                                                                                                    |                                                                                                    |                                                                                                   |                                                 |                          |             |          |
|                                                                                                    |                                                                                                    | monet                                  | ary policy                                                                                                    | Browse                                                                                                    |                                                                                                   |                                                 |                          |             |          |
|                                                                                                    |                                                                                                    | Previou                                | Is Next                                                                                                    | C Relevancy Ranked                                                                                                    |                                                                                                   |                                                 |                          |             |          |
|                                                                                                    |                                                                                                    | Select terr                            | n, then add to search using: or 👻                                                                                                    | Add                                                                                                    |                                                                                                   |                                                 | Explode                  |             |          |
|                                                                                                    |                                                                                                    |                                        | Scope Note                                                                                                    | Here are entered works of<br>economy through changin<br>Enter works on the availa<br>supply." [EPC]                                            | in the actions of a governmer<br>ig or maintaining the value of<br>bility of money in general unc | nt to control the<br>f its money.<br>der "Money |                          |             |          |
|                                                                                                    |                                                                                                    |                                        | Broader Terms<br>Narrower Terms                                                                                                    | ECONOMIC policy  CREDIT control  CURRENCY revaluation  DEVALUATION of current  FEDERAL Reserve monel  MONETARY systems  OPEN market operations | zy<br>ary policy                                                                                  |                                                 |                          |             |          |
| l (                                                                                                    |                                                                                                    |                                        |                                                                                                    | ANTI-inflationary policies                                                                                                    |                                                                                                   |                                                 |                          | ]           |          |
|                                                                                                    | ┗ 담색                                                                                                    | 아고사 하는                                 | 기처는 입덕                                                                                                    |                                                                                                    |                                                                                                   |                                                 |                          |             |          |
|                                                                                                    | ┗ 애당                                                                                                    | 기둬느와 관                                 | [ 년된 수세용어                                                                                                    | 걸남 및 적설                                                                                                    | 안 수세어 선                                                                                           | ·덕우Add                                          | 머는 클릭                    | → Search    |          |
|                                                                                                    | - Scope Note : 애당 수세어에 대한 정의 및 질명모기 - Broader Term : 해당 주세어의 장위 개념 및 용어                                                                         |                                        |                                                                                                    |                                                                                                    |                                                                                                   |                                                 |                          |             |          |
|                                                                                                    | - Narrower Term : 해당 수세어의 하위 개념 및 용어 - Related Term : 해당 수세어와 관련어/유사어<br>● Explode 박스 체크 후, Add-> Search 실행 시, 해당 주제어의 모든 Narrower Term 포함 확장검색 |                                        |                                                                                                    |                                                                                                    |                                                                                                   |                                                 |                          |             |          |
|                                                                                                    |                                                                                                    |                                        |                                                                                                    |                                                                                                    |                                                                                                   |                                                 |                          |             |          |

http://search.ebscohost.com (이용문의 : epkorea@ebsco.com)

BSCO

EBSCOhost databases are the most-used, premium online information resources for tens of thousands of institutions worldwide, representing millions of end-users.

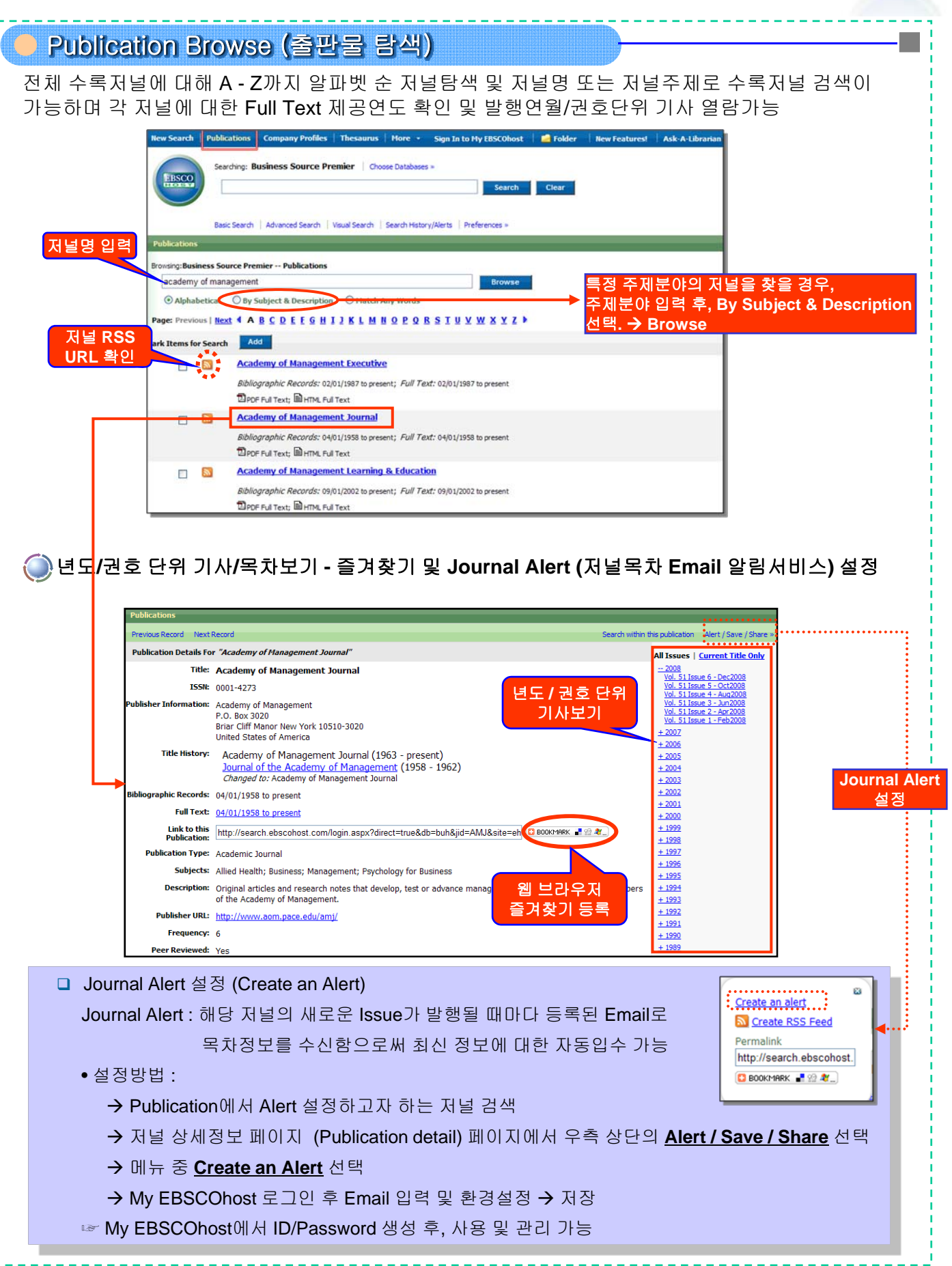

BSCO

EBSCOhost databases are the most-used, premium online information resources for tens of thousands of institutions worldwide, representing millions of end-users.

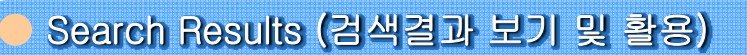

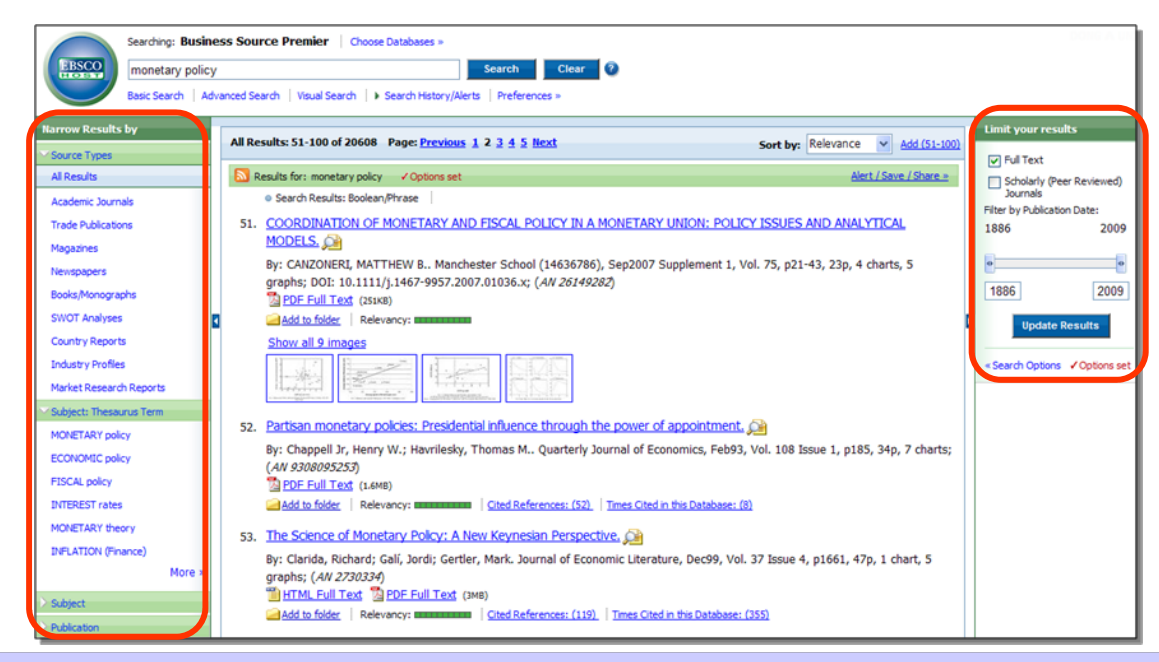

#### Narrow Results by

검색결과를 출판물 형태 및 다수 색인된 주제어/저널/저자 등으로 좁히는 재검색 기능 제공

- Source Types : 검색결과를 출판물 형태별로 분류-출력
- Subject: Thesaurus Term : 검색결과 중 가장 많이 나타나는 주제어 출력
- Publication : 검색결과 중 가장 많은 기사를 수록중인 저널명 출력

□ Limit your results : 제한자(limiter)를 이용하여 직접 검색결과 제한

- Full Text : 검색결과 중 Full Text를 수록중인 기사로만 제한
- Scholarly Journals : 검색결과 중 학술저널 수록기사로만 제한
- Date slide bar : 바 이동 및 발행년도 입력으로 제한.(결과중 가장 과거년도와 최근년도 자동 표기)
- 제한자 선택 및 적용 후, Update Results 아이콘 클릭
- Search Options 클릭 시, 추가 제한자 적용 가능.

| COORDINATION OF MONETARY AND FISCAL POLICY IN A MONETARY UNION: POLICY ISSUES AND ANALYTICAL MODELS                                                                                                    |             | <u>기사 미리보기 (Article Preview)</u> 🔎   |  |  |  |
|----------------------------------------------------------------------------------------------------|-------------|--------------------------------------|--|--|--|
| By: CANZONERI, MATTHEW B Manchester School (14636786), Sep2007 Supplement 1, Vol. 75, p21-43, 23p, 4 charts, 5<br>graphs; DOI: 10.1111/j.1467-9957.2007.01036.x; (AN 26149282)                          |             | 상세페이지로 이동없이 마우스오버<br>만으로기사상세정보미리보기가능 |  |  |  |
| Show all 9 images                                                                                                    | → 🗆         | <u>이미지 바로보기 (Image Quick View)</u>   |  |  |  |
|                                                                                                    |             | 기사에 포함된 사진, 그림, 도표, 차트 등             |  |  |  |
| ☐Add to folder 기사 폴더에 담기 (2건 이상의 기사를 폴더에 담아<br>저장/출력/Email 가능)                                                                                                    |             | 열지 않고 모든 이미지의 확대, 다운로드<br>인용 가능      |  |  |  |
| The Science of Monetony Policy: A New Yeynesian Derenarthya                                                                                                    | ם_ ר        | Cited References                     |  |  |  |
| By: Clarida, Richard; Ball, Jord; Gertler, Mark. Journal of Economic Literature, Dec99, Vol. 37 Issue 4, p1661, 47p, 1 cbard; S<br>graphs; ( <i>Alv 2720334</i> )<br>HTML Full Text PDF Full Text (3MB) |             | 해당 기사의 참고문헌 보기 - 개별<br>참고문헌에대한원문링크제공 |  |  |  |
| Add to folder   Relevancy: matterian Oted References: (119)   Imes Cited in this Database: (355)                                                                                                    | <b>→→</b> □ | Times Cited in this Database         |  |  |  |
| 인용 및 피인용정보 확인                                                                                                    |             | DB내에서 해당 기사가 인용된 횟수 및<br>인용기사 보기     |  |  |  |

http://search.ebscohost.com (이용문의 : epkorea@ebsco.com)

**EBSCO** 

EBSCOhost databases are the most-used, premium online information resources for tens of thousands of institutions worldwide, representing millions of end-users.

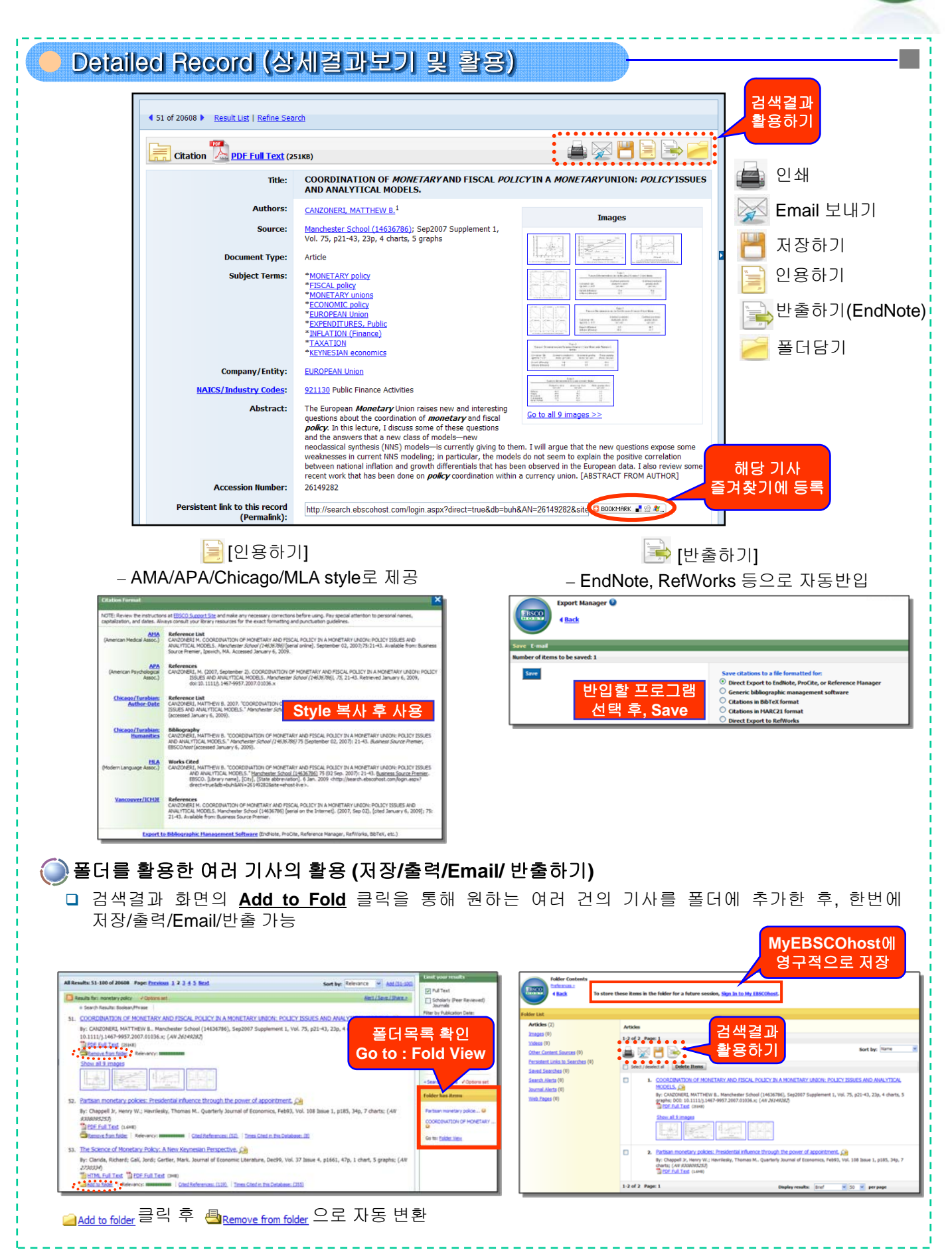

EBSCO

EBSCOhost databases are the most-used, premium online information resources for tens of thousands of institutions worldwide, representing millions of end-users.

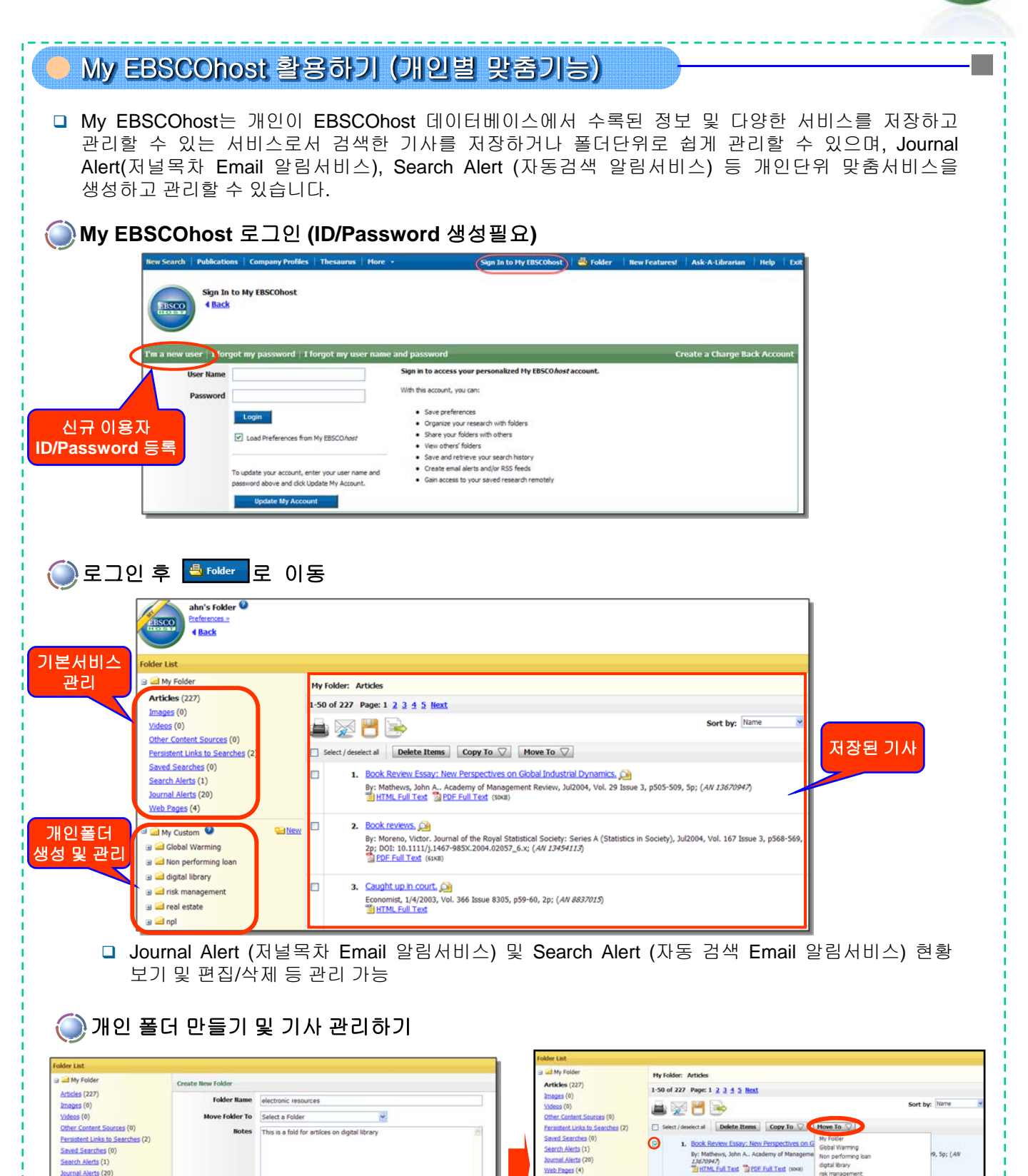

My Custom

a digital library

a drisk m

a npi

🕫 🛁 real estate

a d Non performing loa

0

2. Book reviews.

- 관리하고자 하는 기사 선택 (체크박스)

- Move To 아이콘 클릭 후, 이동할 폴더 선택

By: Moreno, Victor. Journal of the Royal Statist Issue 3, p568-569, 2p; DOI: 10.1111/j.1467-94 PDF Full Text (\$148)

 Caught up in court. (All Science Barrier, 1/4/2003, Vol. 366 Issue Barrier, 5/4/2003, Vol. 366 Issue Barrier, 5/9-60, 2p; (AN \$837015) (All Science Barrier)

real estate

teb Pages (4)

My Custom 🔍

🖼 🛁 Global Warming

a 🖬 digital library

a drisk mana

🛁 real estate

a 🛁 Non performing loan

신규 폴더

만들기

- New 아이콘 클릭으로 신규 폴더 생성

- Fold Name 및 설명 입력 후 Save.

Save Cancel